#### ΑΙΤΗΣΕΙΣ ΠΑΡΟΧΩΝ

#### ΠΡΟΓΡΑΜΜΑ ΧΟΡΗΓΗΣΗΣ ΕΠΙΤΑΓΩΝ ΘΕΑΜΑΤΟΣ ΧΕΙΜΕΡΙΝΗΣ ΠΕΡΙΟΔΟΥ 2022-2023

Δικαίωμα συμμετοχής στο Πρόγραμμα έχουν οι θεατρικές επιχειρήσεις που λειτουργούν σύμφωνα με την κείμενη νομοθεσία.

Προϋπόθεση συμμετοχής στο Πρόγραμμα αποτελεί η άμεση πρόσβαση σε ηλεκτρονικό υπολογιστή και ηλεκτρονικό σαρωτή καθώς και στο Διαδίκτυο.

Οι πάροχοι που επιθυμείτε να συμμετέχετε στο Πρόγραμμα καταθέτετε αποκλειστικά ηλεκτρονική

αίτηση συμμετοχής μέσω Ενιαίας Ψηφιακής Πύλης του Ελληνικού Δημόσιου gov.gr από τις

05.10.2022 και ώρα 10:00 έως τις 17.10.2022 και ώρα 23:59.

Στην περίπτωση που έχετε την εκμετάλλευση περισσότερων του ενός θεάτρων1 τα οποία επιθυμείτε να εντάξετε στο πρόγραμμα, υποβάλετε ξεχωριστές ηλεκτρονικές αιτήσεις για κάθε θέατρο, οι οποίες κατατίθενται μέσω της ηλεκτρονικής διαδικασίας στην Υπηρεσία ΚΠΑ2 Δ.ΥΠ.Α. που είναι αρμόδια για το υποκατάστημα.

Αναλυτικότερα:

# Α. Για τους παρόχους που κάνουν αίτηση για ένα θέατρο:

- Αν δεν είστε πιστοποιημένοι χρήστες (δεν διαθέτετε κωδικούς πρόσβασης της Δ.ΥΠ.Α.) χρησιμοποιείτε κωδικούς Taxisnet εισέρχεσθε στις ηλεκτρονικές Υπηρεσίες, εγγράφεστε ως νομικά πρόσωπα, επιλέγετε το έντυπο "Αίτηση παρόχου χορήγησης επιταγών θεάματος χειμερινής περιόδου 2022-2023", συμπληρώνετε τα στοιχεία που ζητούνται στην ηλεκτρονική αίτηση και επισυνάπτετε τα απαιτούμενα δικαιολογητικά.

-Αν είστε ήδη πιστοποιημένοι χρήστες για τις ηλεκτρονικές Υπηρεσίες της Δ.ΥΠ.Α., χρησιμοποιείτε τους κωδικούς που ήδη έχετε. Σε περίπτωση απώλειας για οποιονδήποτε λόγο των κωδικών, πρέπει να ζητάτε ανάκτηση αυτών, ενεργοποιώντας την επιλογή "Ξεχάσατε την ονομασία χρήστη ή το συνθηματικό σας;" ενώ δεν πρέπει να επιχειρειτε είσοδο μέσω της πιστοποίησης από την ΑΑΔΕ.

<sup>1</sup>Ως θέατρο νοείται ο χώρος παράστασης στις περιπτώσεις περιοδείας.

Β. Για τους παρόχους που έχουν την εκμετάλλευση περισσότερων του ενός θεάτρων, τα οποία επιθυμούν να εντάξουν στο πρόγραμμα:

 Αν έχετε ήδη κωδικούς πρόσβασης της ΔΥΠΑ για κάθε ένα προς ένταξη θέατρο, τους χρησιμοποιείτε για να υποβάλλετε ισάριθμες με τα θέατρα αιτήσεις

-Αν δεν έχετε χρησιμοποιήσει στο παρελθόν τις ηλεκτρονικές υπηρεσίες της Δ.ΥΠ.Α. και δεν διαθέτετε κωδικούς πρόσβασης σε αυτές και θέλετε να υποβάλετε αιτήσεις για περισσότερα του ενός θέατρα, μπορείτε να εγγραφείτε και να κάνετε είσοδο στις ηλεκτρονικές υπηρεσίες με τους κωδικούς taxisnet της επιχείρησής σας προκειμένου να υποβάλετε αίτηση για την έδρα της επιχείρησής σας και θα πρέπει να αιτηθείτε μέσω ηλεκτρονικού ταχυδρομείου από την Υπηρεσία της Δ.ΥΠ.Α. (ΚΠΑ2) στην αρμοδιότητα της οποίας ανήκει το κάθε θέατρο τη χορήγηση κωδικών πρόσβασης, συνοδεύοντας το αίτημά σας με τα νομιμοποιητικά δικαιολογητικά της επιχείρησης και με Υπεύθυνη Δήλωση του νομίμου εκπροσώπου της επιχείρησης που θα φέρει τη βεβαίωση του γνησίου υπογραφής του δηλούντος ή θα έχει εκδοθεί ηλεκτρονικά από την ψηφιακή πύλη του Δημοσίου www.gov.gr.

| 👻 Erospik Almone: |                                                |     |
|-------------------|------------------------------------------------|-----|
|                   | Tiday                                          | Tel |
|                   | <ul> <li>ONDWATE/ONYMO EXMETA-JEYTH</li> </ul> | 1   |
|                   | BILLE BUDGHPHCHE                               | 1   |
|                   | <ul> <li>TEVAL 46APROX</li> </ul>              | 1   |
|                   | ABOVERDANDERED                                 | 1   |

#### Συμπληρώνετε τα απαιτούμενα στοιχεία:

τα στοιχεία εκμεταλλευτή

| Trongs ha all inpenses                         |     |                              | 1 |
|------------------------------------------------|-----|------------------------------|---|
| Tildaj                                         | 146 | Englowed Tarks               |   |
| <ul> <li>ONDWATEPONYMO EXERTINATIVE</li> </ul> | 1   |                              |   |
| <ul> <li>BLOCE ETWERPWERE</li> </ul>           | 1   | ONDIAN BEIGHTMO BRIETAV/EYTH |   |
| <ul> <li>TEVELORATION</li> </ul>               | 1   | Anipure Accesses             |   |
| <ul> <li>ADDVIED(APRONDE)</li> </ul>           | /   |                              |   |
|                                                |     |                              |   |

είδος επιχείρησης

| and the second second se |          |                                                                                                    |
|----------------------------------------------------------------------------------------------------|----------|----------------------------------------------------------------------------------------------------|
| 1940                                                                                                    | ~        | Engelines hall                                                                                                    |
| <ul> <li>messalt/terminicities/attite</li> </ul>                                                                                                    | attain J |                                                                                                    |
| - base prosperator                                                                                                    | 2        | A LOC STREPHICAL PROPERTY AND A                                                                                                    |
| <ul> <li>must state</li> </ul>                                                                                                    | /        | And Address of the Address of the Ad |
| - whether whether                                                                                                    | 2        | AVUINABILITYODO                                                                                                    |
|                                                                                                    |          | 17(1)(8)                                                                                                    |
| Trage Ridson Manage Talanting                                                                                                    |          | 21432 Parentee                                                                                                    |

Σε κάθε άλλη περίπτωση Νομικού Προσώπου, υποχρεωτικά συμπληρώνετε το πεδίο, περιγράφοντας τη νομική μορφή της επιχείρησης

συμπληρώνετε τίτλο θεάτρου

| - Free                                                                                                    | 2545                                                                                                    | Kingdowen Fachy                                                                                                    |  |
|----------------------------------------------------------------------------------------------------|----------------------------------------------------------------------------------------------------|----------------------------------------------------------------------------------------------------|--|
| <ul> <li>Indexe (Control Control C</li></ul> | and the second second sec | 10 - 10 C - 10 - 10 - 10 - 10 - 10 - 10                                                                                                    |  |
| Autor an understand                                                                                                    | Accession werden 🥓                                                                                                    | 11-01-02-02-04                                                                                                    |  |
| producer water and a feature in the second                                                                                                    |                                                                                                    | And Description of the local division of the local division of the |  |
| - TOTOLE ALLOTTAN                                                                                                    | 2                                                                                                    |                                                                                                    |  |
| - women burning                                                                                                    | 1                                                                                                    |                                                                                                    |  |

συμπληρώνετε αριθμό αιθουσών

| Englishings;                   |                                |                                       |                   |  |
|--------------------------------|--------------------------------|---------------------------------------|-------------------|--|
|                                | integ                          | Test.                                 | Engelswins Tarls: |  |
|                                | CNOW/FEIGHING DOMESSI ADVIN    | 1 1 1 1 1 1 1 1 1 1 1 1 1 1 1 1 1 1 1 |                   |  |
|                                | EACE ETHERHENE                 | ANAD NOMING PROCESSIO 🥜               | ARCHIEL (MINACE)  |  |
|                                | DAMAGNADELE AVVOINGABLE DAGENE | 1                                     | Address Research  |  |
|                                | TIENOE BEARPOY                 | /                                     |                   |  |
|                                | AND OVERS(APPOINT)             | 1                                     |                   |  |
|                                |                                |                                       |                   |  |
| Brieffe Balancekeurgstapenderg |                                |                                       |                   |  |
|                                |                                |                                       |                   |  |

Στη συνέχεια επιλέγετε «προσθήκη» προκειμένου να καταχωρίσετε στοιχεία προσφερόμενων, ανά αίθουσα παραστάσεων.

| Tragin Independences (Spale or up)                                                       |                                                                                                    | Atmatifumore, Discout |
|------------------------------------------------------------------------------------------|----------------------------------------------------------------------------------------------------|-----------------------|
| Karganani,*                                                                              | Presentation +>                                                                                                    |                       |
| time,"                                                                                   | And a state of the state of the |                       |
| admined (Tring).*                                                                        |                                                                                                    |                       |
| Ranning Sartis Dimons Photosics                                                          | Parket.                                                                                                    |                       |
| Rend populations ( April 1999 and 1999 (a) *                                             | Digiting.                                                                                                    |                       |
| Zereingen, Raufig, Allerhaus (Hearth) *                                                  |                                                                                                    |                       |
| The<br>increases the parameters of a final set $\operatorname{Sparameters}(\mathcal{A})$ | 122 +                                                                                                    |                       |
| Table Department *                                                                       |                                                                                                    |                       |
| Historic Country &                                                                       | 15                                                                                                    |                       |
| National Address <sup>1</sup>                                                            | =                                                                                                    |                       |

# Συμπληρώνετε τα απαιτούμενα πεδία για κάθε προσφερόμενη παράσταση

Μπορείτε να καταχωρίσετε στοιχεία προγραμματισμένων ήδη παραστάσεων ή παραστάσεων υπό προγραμματισμό. Στη δεύτερη περίπτωση, των προσφερόμενων παραστάσεων των οποίων ο προγραμματισμός είναι σε εξέλιξη, συμπληρώνετε υποχρεωτικά τα πεδία που αφορούν στην αίθουσα και τις θέσεις. Τα υπόλοιπα συμπληρώνονται με την οριστικοποίηση του προγραμματισμού ( τίτλος, χρονικά διαστήματα, τιμή κ.λπ)

| Doguis Selfgeorid-Booring Topole Server              |                                         | Amandationant Linguisers |
|------------------------------------------------------|-----------------------------------------|--------------------------|
| Kingman <sup>®</sup>                                 | Teescarnabi v                           |                          |
| lifes. <sup>4</sup>                                  | Norseh Lawr. + 2                        |                          |
| Addressile (Thinks) *                                | Villin Jost                             |                          |
| . Bistologis Apally, Mittane Phermits, *             | Exercit.                                |                          |
| Summarial en Apha James Presso: *                    | ing ing ing ing ing ing ing ing ing ing |                          |
| Terrineit, Aphili, Utimari (Berrig).**               | 15                                      |                          |
| Spectra and and the spectra sector of the spectra of | lin +                                   |                          |
| Titley, Pageletting, 7                               |                                         |                          |
| Annual Section *                                     |                                         |                          |
| April Adda."                                         | 10                                      |                          |

# Επιλέγετε αν είναι Κεντρική ή Παιδική σκηνή.

**Για τη συμπλήρωση του πεδίου** Συνολικός Αριθμ. Θέσεων (Πλατεία) **&** Προσφερόμενος Αριθμ. Θέσεων (Πλατεία) **συμβουλευτείτε τις οδηγίες – παραδείγματα** 

### Αναλυτικότερα:

1. Το πεδίο «συνολικός αριθμός θέσεων πλατείας» συμπληρώνεται με τον σταθερό αριθμό των θέσεων πλατείας της συγκεκριμένης αίθουσας.

2.Οι προσφερόμενες θέσεις είναι αποκλειστικά θέσεις πλατείας, αφορούν στη συγκεκριμένη παράσταση και αντιστοιχούν σε όλο το χρονικό διάστημα που αυτή προσφέρεται στο πλαίσιο υλοποίησης του προγράμματος. Για τη συμπλήρωση του πεδίου «προσφερόμενος αριθμός θέσεων πλατείας» επιλέγοντας «βοήθεια», εμφανίζεται μήνυμα με ενδεικτικό παράδειγμα.

3.Το πεδίο «Συνολικός αριθμός θέσεων (λοιπές)» αφορά τον αριθμό λοιπών θέσεων της συγκεκριμένης αίθουσας, εκτός της πλατείας, που συμπληρώνονται στο προηγούμενο πεδίο.

Με τη συμπλήρωση των σχετικών πεδίων επιλέγετε για την προσφερόμενη παράσταση το πεδίο «+»προκειμένου να καταχωρίσετε τα υπόλοιπα απαιτούμενα στοιχεία σχετικά με τις ημέρες, ώρες και τιμές παράστασης.

......

Συμπληρώνετε τα σχετικά πεδία επιλέγοντας τις ημέρες και ώρες που προσφέρεται η παράσταση και την τιμή αυτής. Εφόσον υπάρχει μειωμένη τιμή (π.χ για φοιτητές) συμπληρώνετε και τη μειωμένη τιμή. Αν υπάρχει ειδική προσφορά (π.χ τιμή για ομαδική κράτηση ή ειδική προσφορά μέσω προγραμμάτων κινητής τηλεφωνίας κ.λπ) συμπληρώνετε τα αντίστοιχα πεδία.

ΠΡΟΣΟΧΗ: χρησιμοποιείτε '.' για καταχώρηση δεκαδικών.

Με τη συμπλήρωση των απαιτούμενων στοιχείων, επιλέγετε «ενημέρωση»

Επιλέγοντας «επιστροφή» επαναλαμβάνετε τη διαδικασία για κάθε μία προσφερόμενη παράσταση ανά αίθουσα με την επιλογή του πεδίου «προσθήκη».

| DerMonistern is Eingele Royal | Weintfittered Platere                                                                                                    |
|-------------------------------|----------------------------------------------------------------------------------------------------|
| Name Adda 4                   |                                                                                                    |
| Harbert Elect."               | TRUM<br>7333/FB<br>TRUM FB                                                                                                    |
| They Treating *               | noverset in the second second s |
| Carbooks, I                   | 105400                                                                                                    |
| lar beens i                   |                                                                                                    |
| Harmon's Tart transition      |                                                                                                    |
| (meaning) but have            |                                                                                                    |
| contribution and              |                                                                                                    |
| Managine The States           |                                                                                                    |
| Not Physically                | wields .                                                                                                    |
| 104 Sectors Income            | Elist Summer Full                                                                                                    |

Τα στοιχεία ανά προσφερόμενη παράσταση εμφανίζονται αναλυτικά

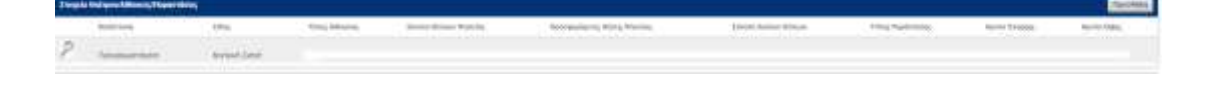

Στη συνέχεια επιλέγετε «επισύναψη εγγράφων».

Σαρώνετε τα δικαιολογητικά και τα συνυποβάλλετε ηλεκτρονικά με την αίτηση συμμετοχής σας.

Είναι υποχρεωτική συμπλήρωση τουλάχιστον ενός επισυναπτόμενου αρχείου, σύμφωνα με τη νομική μορφή της επιχείρησής σας, ή άλλα στοιχεία των προσφερόμενων παραστάσεων

|   |                                                                 | An orthogen | Date-mail |
|---|-----------------------------------------------------------------|-------------|-----------|
| P | respective three-world () are (which in an addative and provide |             |           |
| P | an Tel Semil Connect and a set                                  |             |           |
| 2 | # The Palastron of Chines                                       |             |           |
| P | # increational                                                  |             |           |
| P | At the freeditions of tweed birthed decision                    |             |           |
| P | A TANK NOT METERAL POLICE                                       |             |           |
| 2 | Lodiamunimpide eauthemutiny a admini de territ                  |             |           |
| P | a stat test presented to the level to optimal                   |             |           |
| P | synthicities early claration yrannal transmitter was on         |             |           |
| 2 | a Partemente de administrativa de Calebra.                      |             |           |

Τα δικαιολογητικά συμμετοχής περιγράφονται στη Δημόσια Πρόσκληση 13/2022 (σελ.16 & 17).

Με τη συμπλήρωση των απαιτούμενων πεδίων της αίτησης και την αποδοχή των όρων και προϋποθέσεων της Δημόσιας Πρόσκλησης επιλέγετε ΥΠΟΒΟΛΗ.

| Anthony Tapes 9 Rockmatteres Augustany     The Control of Control of Con      |                |
|----------------------------------------------------------------------------------------------------|----------------|
| 1. Hald (2016) 2014 (Construction) (Charles) and provide the construction of the construction of the const |                |
|                                                                                                    |                |
| (here) (100(1000) a) (a) (100(100) (100) ( |                |
|                                                                                                    | tions C vegant |

Με την κατάθεση της αιτήσεώς σας, το σύστημα σας χορηγεί αποδεικτικό της υποβολής, το οποίο φέρει αριθμό πρωτοκόλλου (κωδικός αριθμός αίτησης) και αναγράφει την ακριβή ημερομηνία και ώρα υποβολής.

Διόρθωση ή τροποποίηση ή συμπλήρωση των αιτήσεων, ΕΠΙΤΡΕΠΕΤΑΙ ΜΟΝΟ ΜΕ ΝΕΕΣ ΑΙΤΗΣΕΙΣ, οι οποίες υποβάλλονται έως τη λήξη της προθεσμίας υποβολής των αιτήσεων σε αντικατάσταση των προηγουμένων κατόπιν ακυρώσεώς τους. Ακολουθείται η εξής διαδικασία:

• Επιλέγεται το πεδίο «ΑΚΥΡΩΣΗ»

Επιλέγεται και πάλι η ηλεκτρονική αίτηση για το πρόγραμμα Χορήγησης Επιταγών Θεάματος
 Χειμερινής περιόδου 2022-2023.

• Συμπληρώνονται όλα τα πεδία της αίτησης, όπως στην αρχική αίτηση.

• Επισυνάπτονται εκ νέου ηλεκτρονικά τα δικαιολογητικά που τυχόν απαιτούνται.

Υποβολή νέας αίτησης σε αντικατάσταση της προηγούμενης κατόπιν ακύρωσής της είναι δυνατή μόνο έως τη λήξη της προθεσμίας υποβολής αιτήσεων.